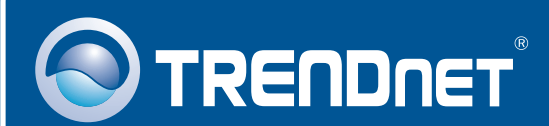

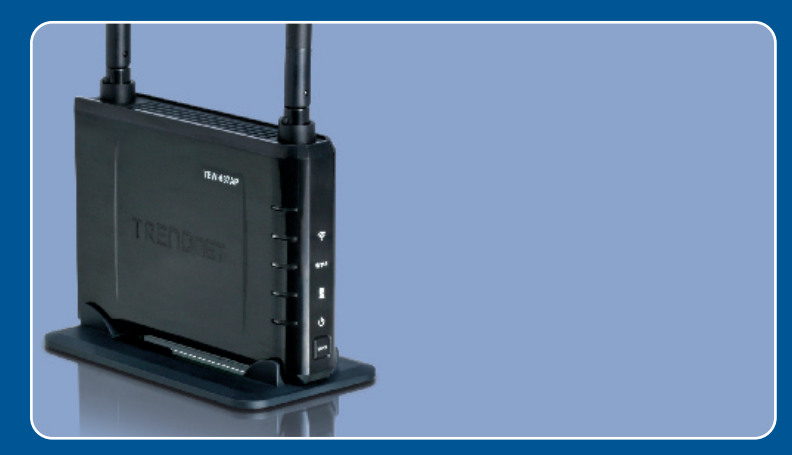

# Guia de Instalação Rápida

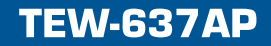

# Índice

| Português                 | 1 |
|---------------------------|---|
| 1. Antes de Iniciar       | 1 |
| 2. Instalação do Hardware | 2 |
|                           |   |
| Troubleshooting           | 6 |

# 1. Antes de Iniciar

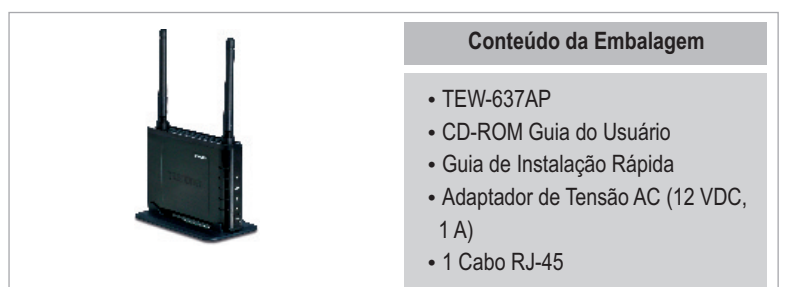

## Requisitos de Sistema

- Web Browser: Internet Explorer (6 ou superior)
- Computador com adaptador de rede cabeado ou wireless instalado
- Um roteador com uma porta LAN de rede disponível
- Cabo de rede RJ-45

## Aplicação

# 300Mbps Wireless Easy-N-Upgrader™ (TEW-637AP) Wired or Wireless Router

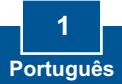

# 2. Instalação do Hardware

<u>Nota:</u> Localize o local ideal para o Ponto de Acesso. O melhor lugar para o Ponto de Acesso é normalmente no centro da sua rede wireless. Favor conectar o computador a ser utilizado para configurar o TEW-637AP ao mesmo roteador. È recomendada a utilização de um computador cabeado para configurar o TEW-637AP.

## Para Usuários Windows

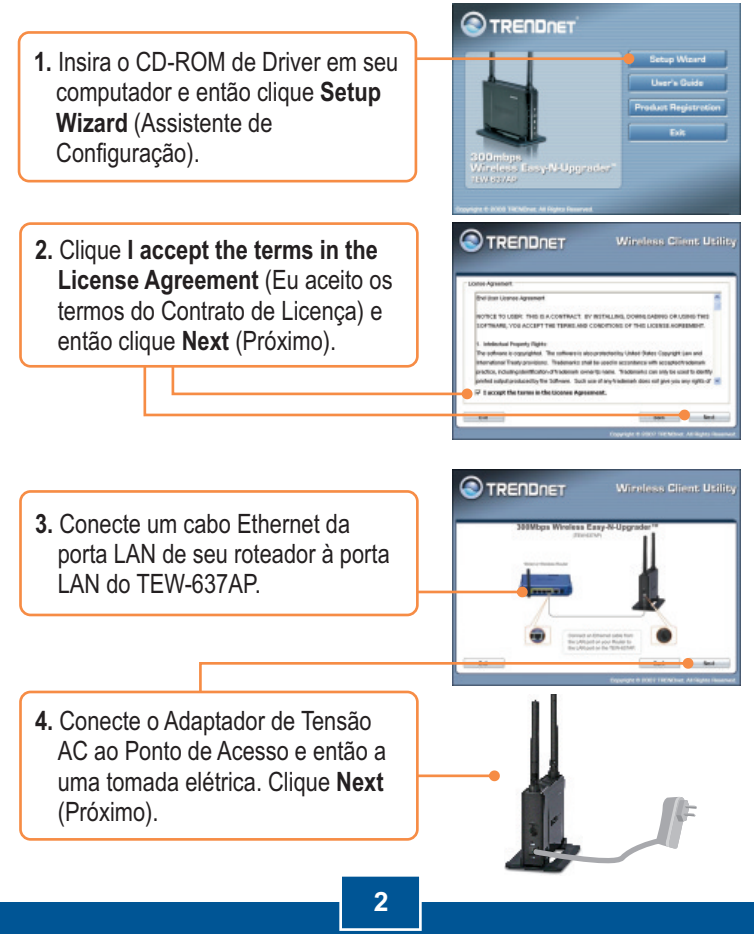

Português

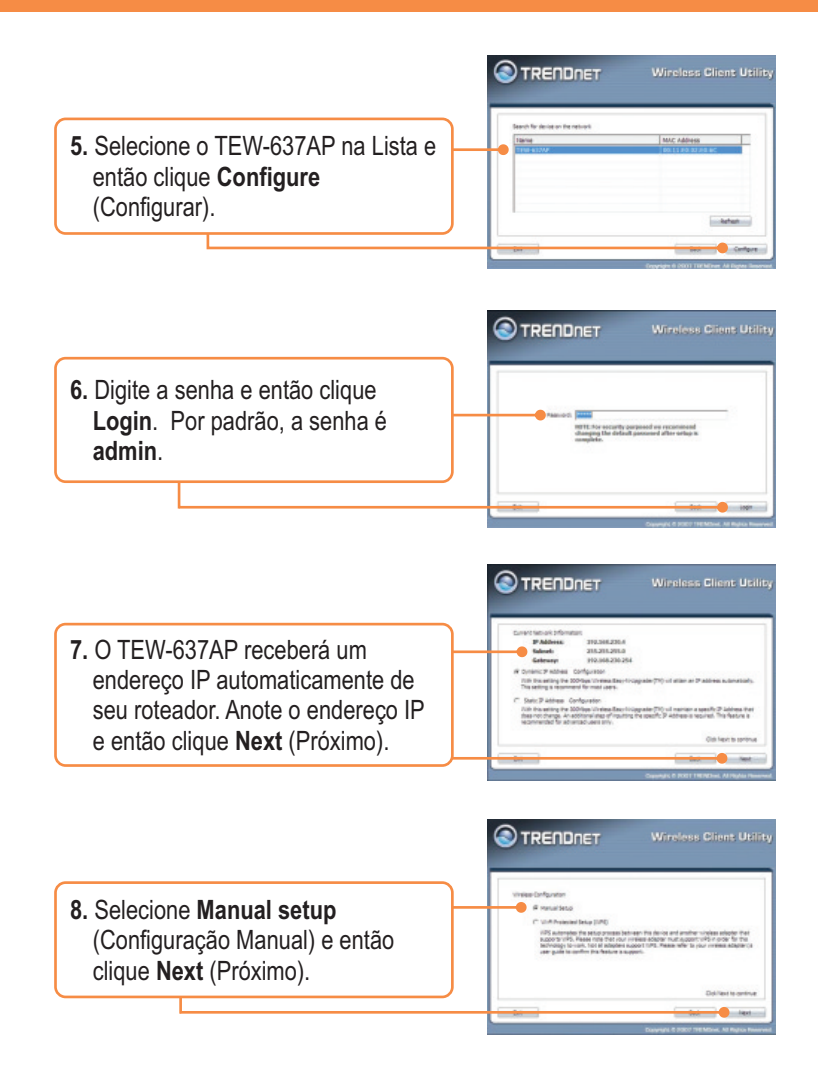

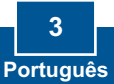

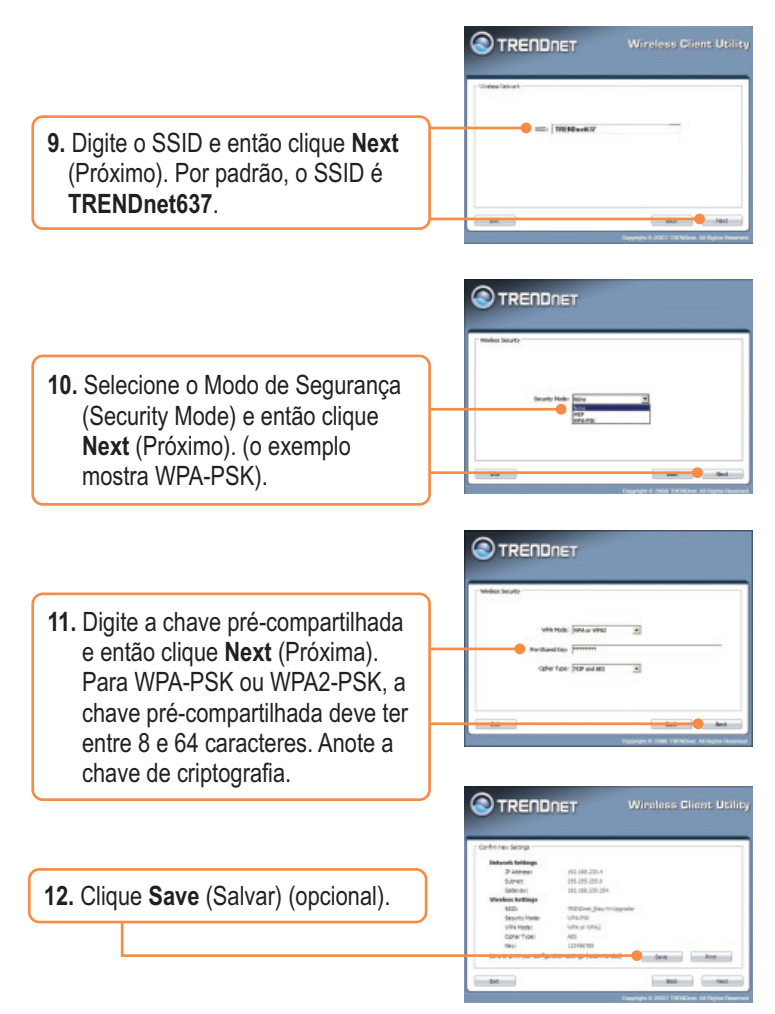

**Nota:** Para conectar um computador wireless ao TEW-637AP, recorra à Pergunta 1 na seção de Troubleshooting

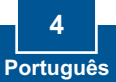

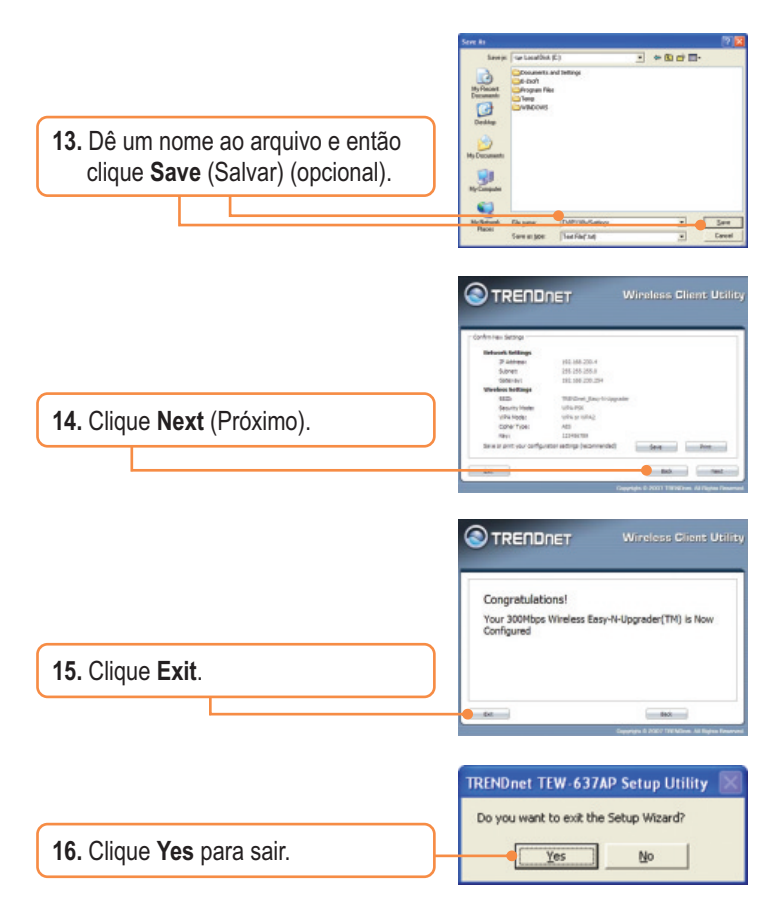

### Sua instalação agora está completa.

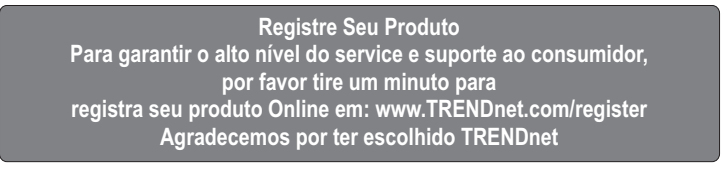

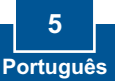

# P1: Todas as configurações estão corretas, mas eu não consigo conexão wireless ao Ponto de Acesso.

**R1:** Primeiro, certifique-se de que o LED wireless do Ponto de Acesso está aceso. Segundo, desligue o Ponto de Acesso da tomada. Aguarde 15 segundos e então reconecte a energia do Ponto de Acesso. Terceiro, entre em contato com o fabricante do seu adaptador de rede wireless. Certifique-se de que o adaptador de rede está configurado com o SSID correto. O SSID default do seu Ponto de Acesso é **TRENDnet637**. Se você habilitou qualquer criptografia em seu Ponto de Acesso, certifique-se de configurar o adaptador de rede wireless com a mesma chave compartilhada (Pre-shared key).

# P2: Eu estou tentando conectar outros adaptadores wireless, mas eu não me lembro a chave de criptografia (encryption key). O que devo fazer?

R2: A partir de um computador cabeado, acesse a página de configuração do Ponto de Acesso. Clique Wireless > Security (Segurança). A chave de criptografia está listada lá.

#### P3: Eu tenho um adaptador wireless que suporta WPS (WiFi Protected Setup). Como eu configuro WPS entre o TEW-637AP e meu adaptador wireless?

R3: Primeiro, pressione o botão WPS na parte frontal do TEW-637AP por 10 segundos. Segundo, recorra ao seu adaptador wireless para instruções sobre como configurar WPS.

Se você ainda tiver problemas ou alguma pergunta referente ao TEW-637AP, favor entrar em contato com o Departamento de Suporte Técnico da TRENDnet.

#### Certifications

This equipment has been tested and found to comply with FCC and CE Rules.

Operation is subject to the following two conditions:

(1) This device may not cause harmful interference.

(2) This device must accept any interference received. Including interference that may cause undesired operation.

F© (E PG

Waste electrical and electronic products must not be disposed of with household waste. Please recycle where facilities exist. Check with you Local Authority or Retailer for recycling advice.

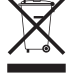

ANATEL

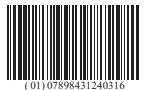

1271-08-2375

Este equipamento opera em caráter secundário, isto é, não tem direito a proteção contra interferência prejudicial, mesmo de estações do mesmo tipo, e não pode causar interferência a sistemas operando em caráter primário

NOTE: THE MANUFACTURER IS NOT RESPONSIBLE FOR ANY RADIO OR TV INTERFERENCE CAUSED BY UNAUTHORIZED MODIFICATIONS TO THIS EQUIPMENT. SUCH MODIFICATIONS COULD VOID THE USER'S AUTHORITY TO OPERATE THE EQUIPMENT.

#### ADVERTÊNCIA

Em todos os nossos equipamentos menciona-se claramente as características do adaptador de tensão necessário para seu funcionamento. O uso de um adaptador diferente do mencionado pode produzir danos físicos e/ou danos ao equipamento conectado. O adaptador de tensão deve operar com voltagem e frequência da energia elétrica domiciliar existente no país ou zona de instalação.

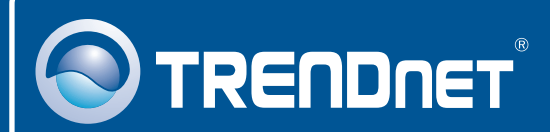

# **Product Warranty Registration**

Please take a moment to register your product online. Go to TRENDnet's website at http://www.trendnet.com/register

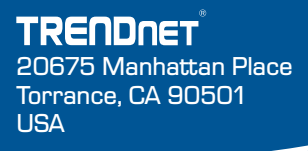

Copyright ©2008. All Rights Reserved. TRENDnet.